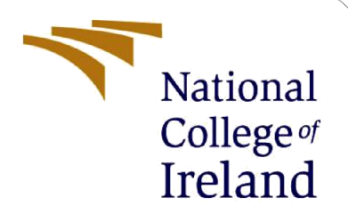

# **Configuration Manual**

Machine Learning Based Approach in Detection and Classification of Tomato Plant Leaf Diseases MSc in Data Analytics

> Rajath Ramakrishna Student ID: x18130721

School of Computing National College of Ireland

Supervisor: Dr. Muhammad Iqbal

#### National College of Ireland

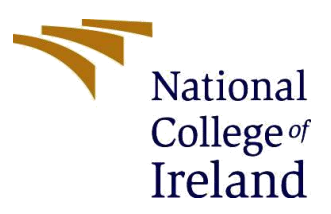

#### **MSc Project Submission Sheet**

#### **School of Computing**

| Student Name:  | Rajath Ramakrishna                        |         |                |
|----------------|-------------------------------------------|---------|----------------|
| Student ID:    | X18130721                                 |         |                |
| Programme:     | MSc in Data Analytics                     | Year:   | 2019-2020      |
| Module:        | MSc Research Project                      |         |                |
| Lecturer:      | Dr. Muhammad Iqbal                        |         |                |
| Date:          | 12/12/2019                                |         |                |
| Project Title: | Machine Learning Based Approach in Detect | ion and | Classification |

# **Project Title:** Machine Learning Based Approach in Detection and Classification of Tomato Plant Leaf Diseases

#### Word Count: Page Count:

I hereby certify that the information contained in this (my submission) is information pertaining to research I conducted for this project. All information other than my own contribution will be fully referenced and listed in the relevant bibliography section at the rear of the project.

<u>ALL</u> internet material must be referenced in the bibliography section. Students are required to use the Referencing Standard specified in the report template. To use other author's written or electronic work is illegal (plagiarism) and may result in disciplinary action.

Signature: Rajath Ramakrishna

**Date:** 12/12/2019

#### PLEASE READ THE FOLLOWING INSTRUCTIONS AND CHECKLIST

| Attach a completed copy of this sheet to each project (including multiple copies)                                                                                                  |  |
|----------------------------------------------------------------------------------------------------|--|
| Attach a Moodle submission receipt of the online project submission, to each project (including multiple copies).                                                                  |  |
| You must ensure that you retain a HARD COPY of the project, both for your own reference and in case a project is lost or mislaid. It is not sufficient to keep a copy on computer. |  |

Assignments that are submitted to the Programme Coordinator Office must be placed into the assignment box located outside the office.

| Office Use Only                  |  |
|----------------------------------|--|
| Signature:                       |  |
| Date:                            |  |
| Penalty Applied (if applicable): |  |

# **Configuration Manual**

Rajath Ramakrishna Student ID: x18130721

# **1** Introduction

The configuration manual outlines the steps and procedures to be followed while running the implemented scripts for the current research project. This will allow for smooth running of the code without any glitches. This also includes information about the machine's hardware configuration in which the scripts are executed and provides the same minimum recommended configuration. Following these steps would help replicate the project's results. This can then be analysed and is straightforward to conduct future research.

# 2 System Specification

## 2.1 Hardware configuration

As mentioned below, the hardware specification of the computer on which the work was performed is: **Processor:** Intel Core i5 – 8250U CPU @ 1.60GHz **RAM:** 8 GB **Storage:** 256GB SSD **Operating System:** 64-bit operating system, Windows 10 Home

## 2.2 Software configuration

Software used to implement the project is Python based Jupyter notebook IDE (Integrated Development Environment) which is available within the Anaconda package. Forthcoming sections illustrates the steps to be followed in executing the developed scripts.

# **3** Downloads and Installation

# • Python

The research project is carried out using Python since it has a significant number of libraries and supporting models of machine and deep learning. It also comes with several modules that help make it easier to pre-process and alter images, making it easier to use and implement. Therefore, the fundamental requirement on the computer running the script is to have downloaded on it the latest version of Python. This can be done by proceeding to the python website<sup>1</sup> download page and installing the downloadable installer of the specified version based on the OS of the machine running it. Fig 1 illustrates the screenshot of the website from where the latest version is installed. Once downloaded, file must be installed by following the installation instructions.

| Python                                                                                |                                                                                         | PSF                                                                                                    | Docs                                                                                                    | F        | уРI             | Jobs |        | Communi | ty      |
|---------------------------------------------------------------------------------------|-----------------------------------------------------------------------------------------|----------------------------------------------------------------------------------------------------|----------------------------------------------------------------------------------------------------|----------|-----------------|------|--------|---------|---------|
| 🍦 pyth                                                                                | ION                                                                                     |                                                                                                    |                                                                                                    | D        | onate 🔍 Sear    | ch   |        | GO So   | cialize |
|                                                                                       | About                                                                                   | Downloads                                                                                                   | Documentation Co                                                                                                   | ommunity | Success Stories | News | Events |         |         |
| Down<br>Down<br>Looking<br><u>Linux/W</u><br>Want to I<br><u>Docker in</u><br>Looking | nload<br>oad Python<br>for Python<br>IIX, Mac OS<br>nelp test di<br>nages<br>for Python | the latest v<br>n 3.8.0<br>with a different OSi<br>5 X, Other<br>evelopment version<br>2.7? See below for s | <b>Version for Windo</b><br>? Python for <u>Windows,</u><br>s of Python? <u>Prereleases</u> ,<br>specific releases | ows      |                 |      |        |         |         |

Figure 1. Download Page of Python

After the installation is successful it can be verified in windows command prompt by using 'python –version' command. It provides the version number of the Python installed.

## Anaconda

Anaconda is the next package to be installed. It provides various python-based IDEs that are user-friendly that can be used for code development and results visualization. Jupyter Notebook and Spyder are the most common of the IDE's available in Anaconda Navigator on installation. Anaconda can be downloaded from the official website<sup>2</sup>. Downloadable installer is shown in Fig 2. Package comes for different OS hence the OS specific installer needs to be downloaded

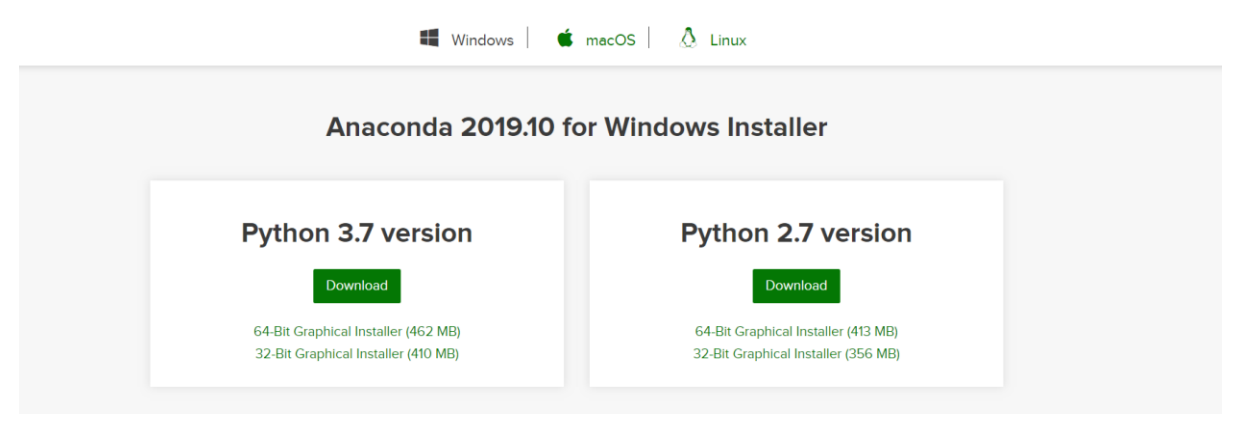

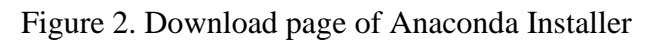

<sup>&</sup>lt;sup>1</sup> <u>https://www.python.org/downloads/</u>

<sup>&</sup>lt;sup>2</sup> <u>https://www.anaconda.com/distribution/</u>

As shown in Fig 3, upon successful installation of Anaconda Navigator, it will display multiple IDE that can be selected for development. Of which Jupyter IDE is used in this research project.

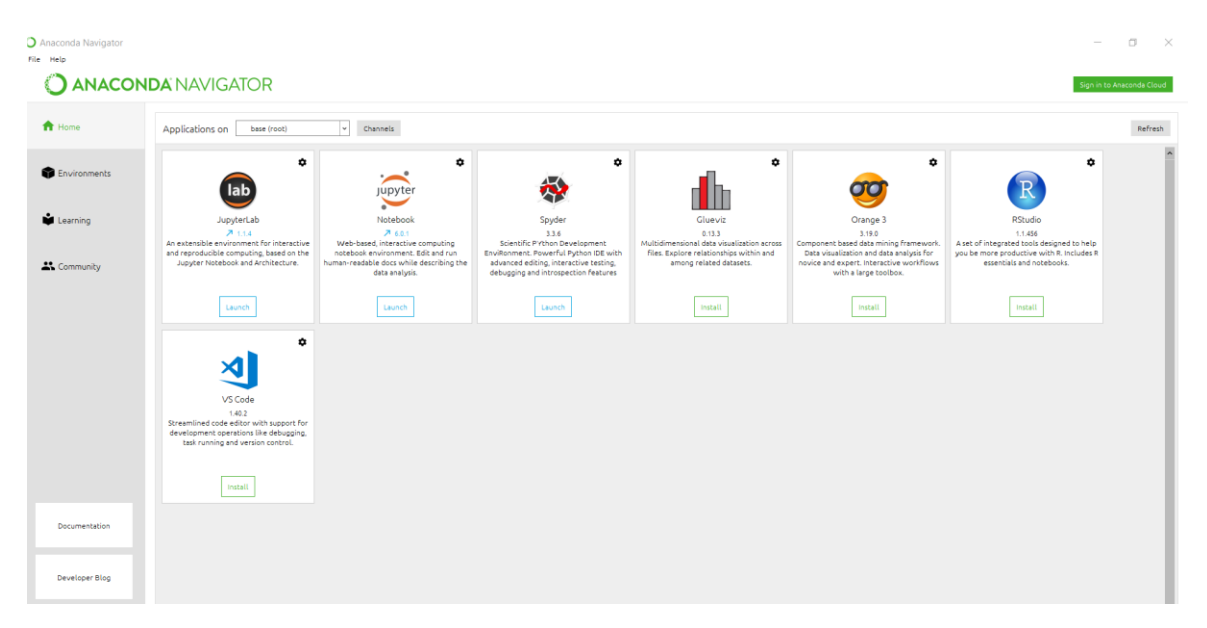

Figure 3. Anaconda Navigator

## Data Source

This research uses the colored images of tomato plant leaves from the publicly accessible PlantVillage dataset from GitHub<sup>3</sup>. This open repository contains color, segmented and grayscale images of several plants. Thus, only colored images of tomato plants must be downloaded, and the other images must be removed from the downloaded folder.

# Project Development

Jupyter notebook must be launched from the installed navigator. As shown in Fig 4. new tab is opened in the browser

| $\leftarrow \rightarrow \mathbf{C}  \mathbf{O}  \mathbf{O}$ localhost.8888//ree                                                                          | 🖈 💉 🛛   🔕 🗄        |
|----------------------------------------------------------------------------------------------------|--------------------|
| 🔢 Apps 👔 National College Of 🔶 LeetCode 🌚 DataCamp 🌍 Spotify 🛞 HackerRank 🐼 GeeksforGeeks 🥩 Twitter ℝ Quick-R 🦛 Moodle 📧 Deccan Herald 📌 NDTV 🖌 LinkedIn | » 📙 Other bookmark |
| Cuit Logout                                                                                                    |                    |
| Files Running Clusters                                                                                                    |                    |
| Duplicate Shutdown Vew Edit 0                                                                                                    |                    |
| 🖹 1 💌 🖿 / Name 🗣 Last Modified 🛛 File size                                                                                                    |                    |
| Chi 3D Objects 25 days ago                                                                                                    |                    |
| C ansel a year ago                                                                                                    |                    |
| C AppData 2 months ago                                                                                                    |                    |
| Contacts 25 days ago                                                                                                    |                    |
| C cudnn-10 0-windows10-x84-v7.6.2.24 4 months ago                                                                                                    |                    |

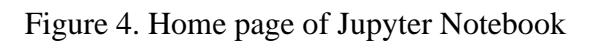

<sup>&</sup>lt;sup>3</sup> <u>https://github.com/spMohanty/PlantVillage-Dataset</u>

Coding can be started by clicking the new icon on the top left corner and selecting Python 3 which launches a new page for coding. As the project is being built using machine and deep learning techniques based on transfer learning, additional python libraries also need to be installed when required. These can be installed using pip install command in the windows command prompt as shown in Fig. 5

| Command Prompt             |           |
|----------------------------|-----------|
| tensorboard                | 2.0.1     |
| tensorflow                 | 2.0.0     |
| tensorflow-estimator       | 2.0.1     |
| termcolor                  | 1.1.0     |
| terminado                  | 0.8.2     |
| testpath                   | 0.4.2     |
| toolz                      | 0.10.0    |
| tornado                    | 6.0.3     |
| tqdm                       | 4.32.1    |
| traitlets                  | 4.3.2     |
| unicodecsv                 | 0.14.1    |
| urllib3                    | 1.24.2    |
| wcwidth                    | 0.1.7     |
| webencodings               | 0.5.1     |
| Werkzeug                   | 0.15.4    |
| wheel                      | 0.33.4    |
| widgetsnbextension         | 3.5.0     |
| win-inet-pton              | 1.1.0     |
| win-unicode-console        | 0.5       |
| wincertstore               | 0.2       |
| wrapt                      | 1.11.2    |
| xgboost                    | 0.90      |
| xlrd                       | 1.2.0     |
| XlsxWriter                 | 1.1.8     |
| xlwings                    | 0.15.8    |
| xlwt                       | 1.3.0     |
| zict                       | 1.0.0     |
| zipp                       | 0.5.1     |
|                            |           |
| C:\Users\Rajath>pip instal | l xgboost |

Figure 5. Command prompt for Python library installations

Firstly, few of the standard libraries that are required to build image classification models include

- TensorFlow 2.0.0
- Keras 2.3.1
- Keras-Applications 1.0.8
- Keras-Preprocessing 1.1.0
- Numpy 1.16.5
- Scikit-Image 0.16.2
- Scikit-Learn 0.21.3
- Sklearn 0.0
- Opency-contrib-python 4.1.1.26
- Matplotlib 3.1.1

Once the coding has been successfully completed, the script can be executed by running the jupyter notebook command as shown in Fig. 6 or by running the code individually by blocks. If there are errors present in the code, they will be shown below the code block that can then be used to debug.

| 💭 Jupyter | SVM Last Checkpoint: 21 hours ago (autosaved)                                                                                                   | Logout             |   |
|-----------|----------------------------------------------------------------------------------------------------|--------------------|---|
| File Edit | View Insert Cell Kernel Widgets Help                                                                                                    | Trusted Python 3 O |   |
| E + 3× (  | 2 🚯 🛧 ¥ Mi Run 🔳 C 🗰 Code 🔻 🖽                                                                                                    |                    |   |
|           | 3 19 2 0 170<br>0 1 2 3<br>predicted label                                                                                                    |                    | • |
| In [24]:  | <pre>1 print("Classification report for - :\n".format( 2 classifier, metrics.classification_report(Y_rest, Y_Pred,target_names = types)))</pre> |                    |   |
|           |                                                                                                    |                    |   |

#### Figure 6. Running the script

### **Model Development: Basic CNN**

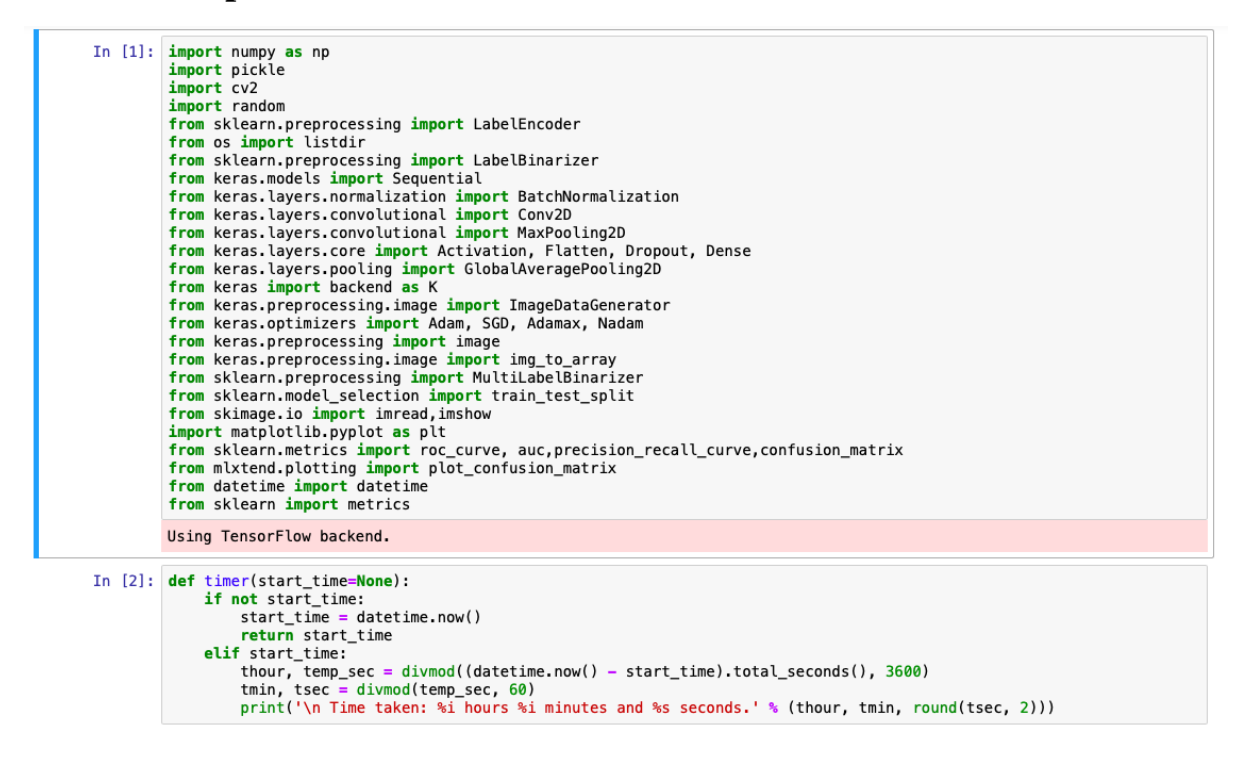

Figure 7

- The first block shows the list of libraries installed for the implementation of this model
- Second block shows timer function implemented to calculate the training time of all the models

| In [3]: | <pre>EPOCHS = 25 INIT_LR = 0.01 BS = 32 default_image_size = tuple((128, 128)) image_size = 0 directory_root = 'C://NCI/Sem 3/tomato plant disease dataset/PlantVillage/' width=128 depth=3</pre>                                                                                                    |
|---------|----------------------------------------------------------------------------------------------------|
| In [4]: | <pre>images=[] def convert_image_to_array(image_dir):     try:         image = cv2.imread(image_dir)         if image is not None :             images = cv2.resize(image, default_image_size)             images.append(image)             return img_to_array(image)         else :             return np.array([]) except Exception as e:         print(f"Error : {e}")         return None</pre> |

Figure 8

This block shows how the image data is converted to numpy arrays for building models

| In [5]: | <pre>image_list, label_list = [], [] try:</pre>                                                                                                    |  |  |  |  |
|---------|----------------------------------------------------------------------------------------------------|--|--|--|--|
|         | <pre>print("[INFO] Loading images") plant_disease_folder_list = listdir(directory_root) print (plant_disease_folder_list)</pre>                                                                                                    |  |  |  |  |
|         | <pre>for plant_disease_folder in plant_disease_folder_list:     print(f"[INF0] Processing {plant_disease_folder}")     plant_disease_image_list = listdir(f"{directory_root}/{plant_disease_folder}/")</pre>                                                                                                    |  |  |  |  |
|         | <pre>for image in plant_disease_image_list[:]:     image_directory = f"{directory_root}/{plant_disease_folder}/{image}"     if image_directory.endswith(".jpg") == True or image_directory.endswith(".JPG") == True:</pre>                                                                                                    |  |  |  |  |
|         | <pre>[INF0] Loading images ['Tomato_healthy', 'Tomato_Late_blight', 'Tomato_Leaf_Mold', 'Tomato_mosaic_virus', 'Tomato_Septoria_leaf_spot'] [INF0] Processing Tomato_healthy [INF0] Processing Tomato_Leaf_Mold [INF0] Processing Tomato_mosaic_virus [INF0] Processing Tomato_Septoria_leaf_spot [INF0] Image loading completed</pre> |  |  |  |  |
| In [6]: | <pre>image_size = len(image_list) print(image_size)</pre>                                                                                                    |  |  |  |  |
|         | 6595                                                                                                    |  |  |  |  |

Figure 9

This block shows the images being loaded into the model

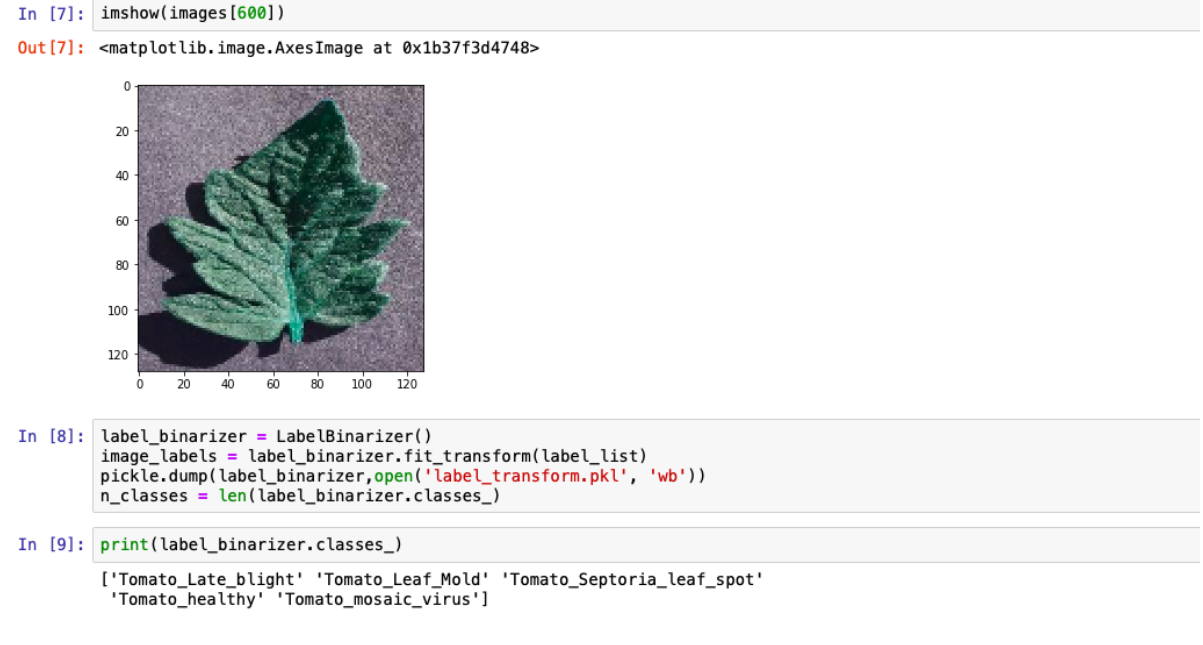

Figure 10

This block shows the image of sample tomato leaf and the following block is used to encode the class names.

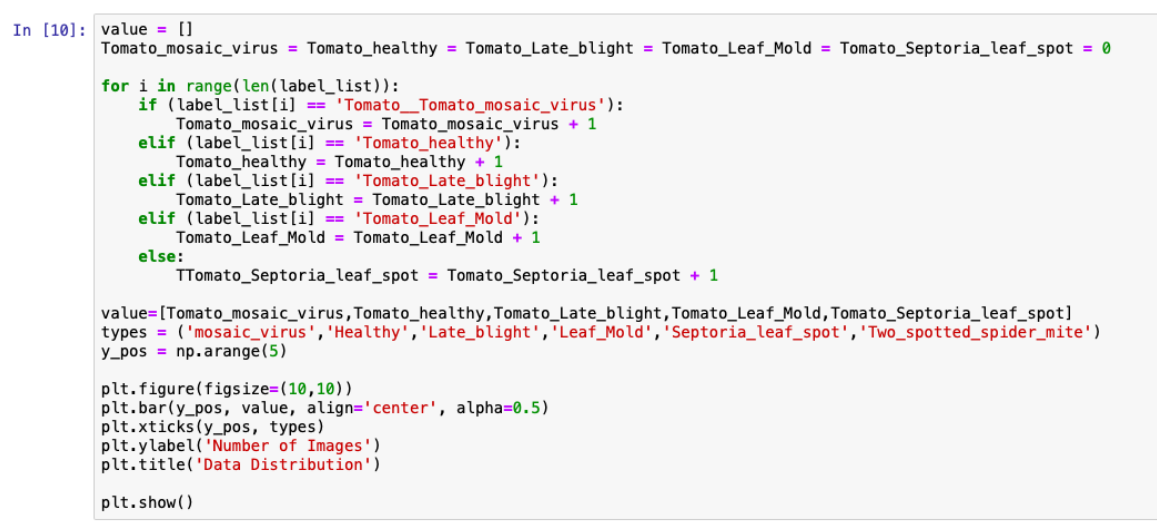

Figure 11

This is used to plot bar chart which shows the total number of images in each class

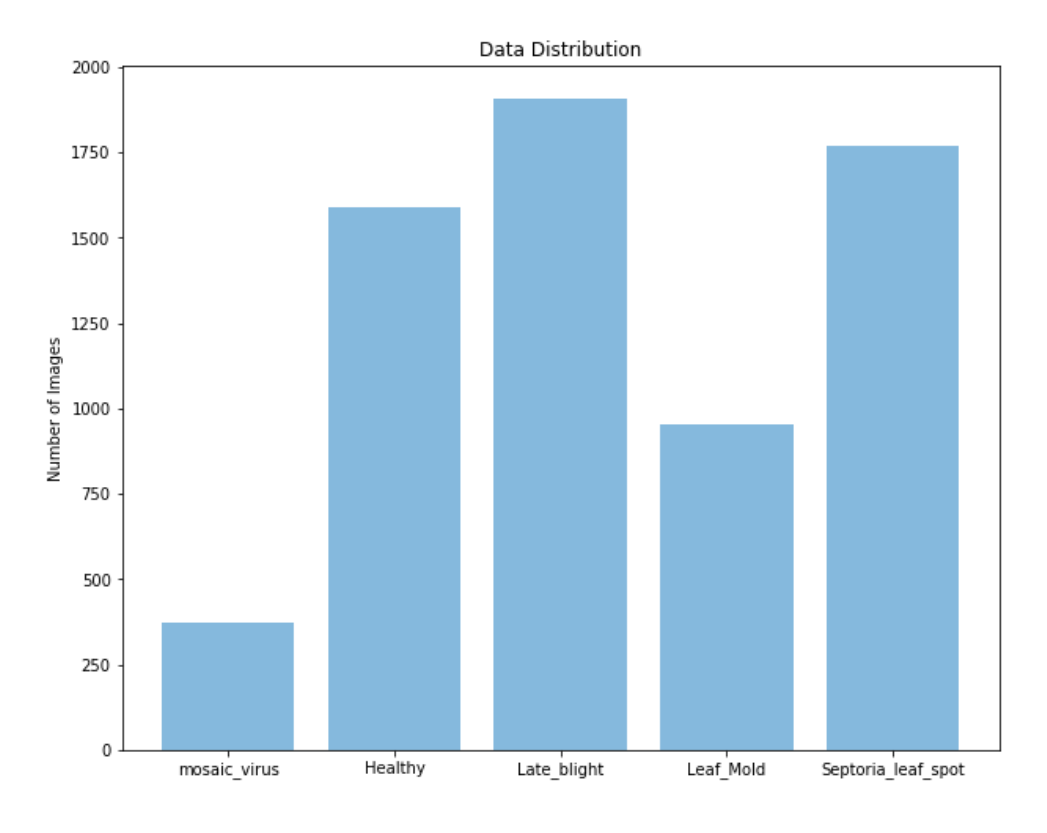

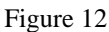

This is the bar chart plotted showing the total number of images in each class.

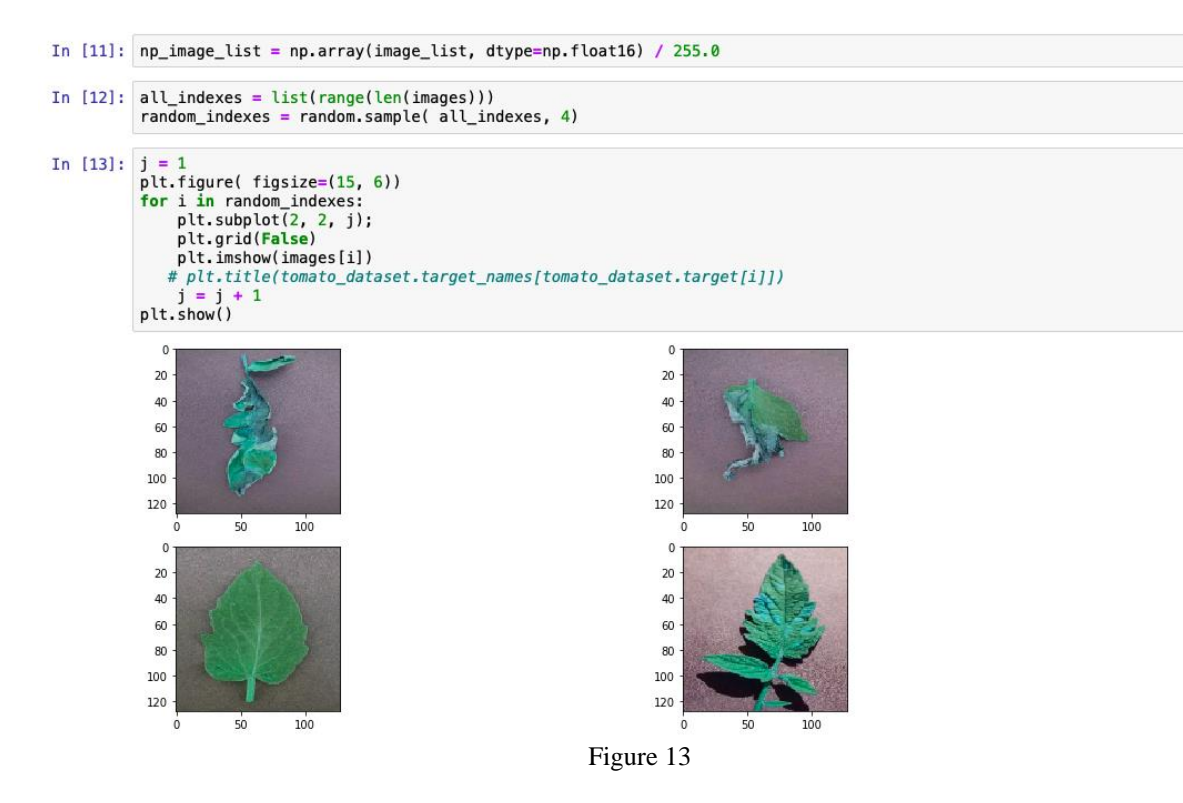

This block displays the random set of tomato leaf images

```
In [14]: print("[INF0] Spliting data to train, test")
x_train, x_test, y_train, y_test = train_test_split(np_image_list, image_labels, test_size=0.2, random_state = 42)
[INF0] Spliting data to train, test
In [15]: y_test.shape
Out[15]: (1319, 5)
In [16]: aug = ImageDataGenerator(
    rotation_range=25, width_shift_range=0.1,
    height_shift_range=0.1, shear_range=0.2,
    zoom_range=0.2, horizontal_flip=True,
    fill_mode="nearest")
```

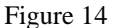

In this block, the data is split into test and train in the ratio of 80:20.

```
In [22]: model = Sequential()
    inputShape = (height, width, depth)
    chanDim = -1
             if K.image_data_format() == "channels_first":
    inputShape = (depth, height, width)
    chanDim = 1
             model.add(Conv2D(32, (3, 3), padding="same",input_shape=inputShape, activation = "relu"))
model.add(BatchNormalization())
             model.add(MaxPooling2D(pool_size=(2, 2)))
            model.add(Conv2D(32, (3, 3), padding="same",input_shape=inputShape, activation = "relu"))
model.add(BatchNormalization())
             model.add(MaxPooling2D(pool_size=(2, 2)))
             model.add(Conv2D(64, (3, 3), padding="same",input_shape=inputShape, activation = "relu"))
model.add(BatchNormalization())
             model.add(MaxPooling2D(pool_size=(2, 2)))
             model.add(Conv2D(64, (3, 3), padding="same",input_shape=inputShape, activation = "relu"))
model.add(BatchNormalization())
             model.add(MaxPooling2D(pool_size=(2, 2)))
             model.add(Conv2D(128, (3, 3), padding="same",input_shape=inputShape, activation = "relu"))
model.add(BatchNormalization())
model.add(MaxPooling2D(pool_size=(2, 2)))
             model.add(GlobalAveragePooling2D())
             model.add(Dense(units=256, activation = "relu"))
model.add(Dropout(0.25))
             model.add(Dense(units=128, activation = "relu"))
             model.add(Dropout(0.25))
             model.add(Dense(units=n_classes, activation = "softmax"))
```

Figure 15

This block shows the CNN model with 5 convolution layers being built

In [23]: model.summary()

Model: "sequential\_2"

| Layer (type) Output                            | t Shape         | Param # |
|------------------------------------------------|-----------------|---------|
| conv2d_5 (Conv2D) (None                        | , 128, 128, 32) | 896     |
| batch_normalization_5 (Batch (None             | , 128, 128, 32) | 128     |
| <pre>max_pooling2d_5 (MaxPooling2 (None)</pre> | , 64, 64, 32)   | 0       |
| conv2d_6 (Conv2D) (None                        | , 64, 64, 32)   | 9248    |
| batch_normalization_6 (Batch (None             | , 64, 64, 32)   | 128     |
| <pre>max_pooling2d_6 (MaxPooling2 (None)</pre> | , 32, 32, 32)   | 0       |
| conv2d_7 (Conv2D) (None                        | , 32, 32, 64)   | 18496   |
| batch_normalization_7 (Batch (None             | , 32, 32, 64)   | 256     |
| <pre>max_pooling2d_7 (MaxPooling2 (None)</pre> | , 16, 16, 64)   | 0       |
| conv2d_8 (Conv2D) (None                        | , 16, 16, 64)   | 36928   |
| batch_normalization_8 (Batch (None             | , 16, 16, 64)   | 256     |
| <pre>max_pooling2d_8 (MaxPooling2 (None)</pre> | , 8, 8, 64)     | 0       |
| conv2d_9 (Conv2D) (None                        | , 8, 8, 128)    | 73856   |
| batch_normalization_9 (Batch (None             | , 8, 8, 128)    | 512     |
| <pre>max_pooling2d_9 (MaxPooling2 (None)</pre> | , 4, 4, 128)    | 0       |
| global_average_pooling2d_2 ( (None             | , 128)          | 0       |
| dense_4 (Dense) (None                          | , 256)          | 33024   |
| dropout 3 (Dropout) (None                      | . 256)          | 0       |

Figure 16

The above block gives the summary of different layers

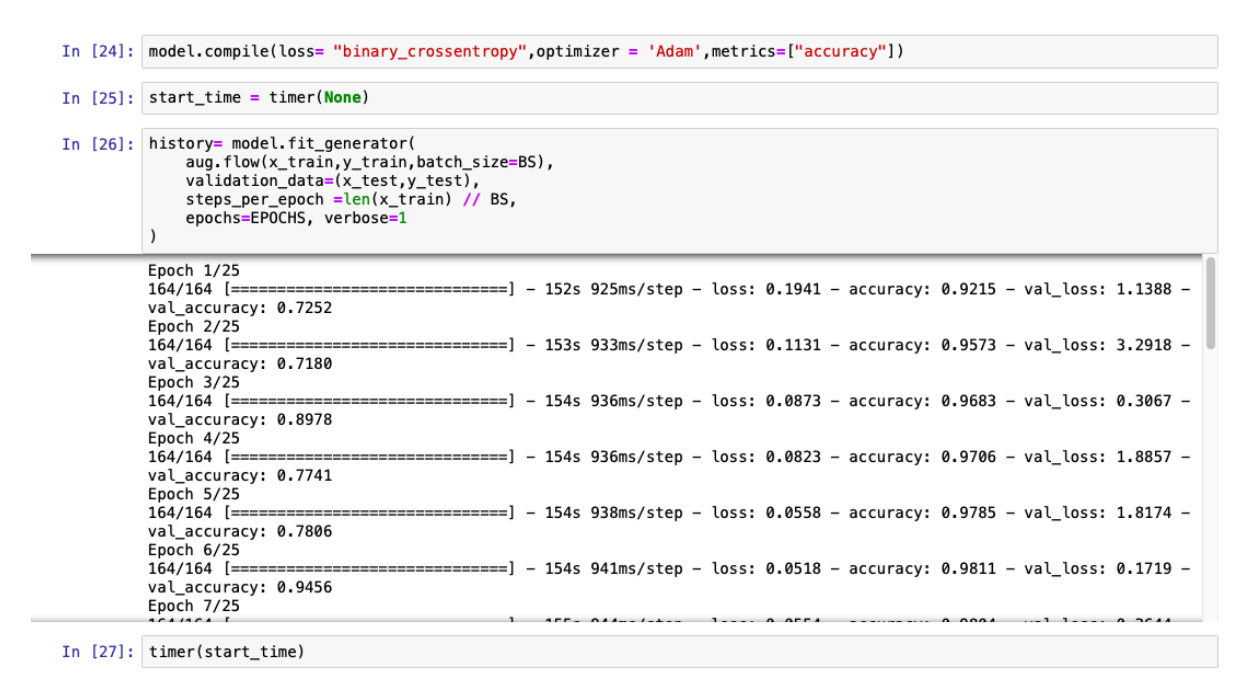

Time taken: 1 hours 4 minutes and 53.58 seconds.

Figure 17

This block shows how the model is trained on the training data

```
In [28]: Y_pred= model.predict(x_test)
In [29]: y_pred = np.argmax(Y_pred,axis=1)
In [30]: y_test_end = label_binarizer.inverse_transform(y_test)
In [31]: label = LabelEncoder()
y_encoded = label.fit_transform(y_test_end)
In []: def plot_accuracy(hist):
    plt.plot(hist('accuracy'))
    plt.title('model accuracy'))
    plt.title('model accuracy')
    plt.tylabel('accuracy')
    plt.tylabel('accuracy')
    plt.show()
In []: plot_accuracy(history.history)
In []: def plot_loss(hist):
    plt.plot(hist('val_loss'))
    plt.title('model loss')
    plt.tylabel('loss')
    plt.tylabel('loss')
    plt.tylabel('loss')
    plt.tylabel('loss')
    plt.tylabel('loss')
    plt.tylabel('loss')
    plt.tylabel('loss')
    plt.tylabel('loss')
    plt.tylabel('loss')
    plt.tylabel('loss')
    plt.tylabel('loss')
    plt.tylabel('loss')
    plt.tylabel('loss')
    plt.tylabel('loss')
    plt.tylabel('loss')
    plt.tylabel('loss')
    plt.tylabel('loss')
    plt.tylabel('loss')
    plt.tylabel('loss')
    plt.tylabel('loss')
    plt.tylabel('loss')
    plt.tylabel('loss')
    plt.tylabel('loss')
    plt.tylabel('loss')
    plt.tylabel('loss')
    plt.tylabel('loss')
    plt.tylabel('loss')
    plt.tylabel('loss')
    plt.tylabel('loss')
    plt.tylabel('loss')
    plt.tylabel('loss')
    plt.tylabel('loss')
    plt.tylabel('loss')
    plt.tylabel('loss')
    plt.tylabel('loss')
    plt.tylabel('loss')
    plt.tylabel('loss')
    plt.tylabel('loss')
    plt.tylabel('loss')
    plt.tylabel('loss')
    plt.tylabel('loss')
    plt.tylabel('loss')
    plt.tylabel('loss')
    plt.tylabel('loss')
    plt.tylabel('loss')
    plt.tylabel('loss')
    plt.tylabel('loss')
    plt.tylabel('loss')
    plt.tylabel('loss')
    plt.tylabel('loss')
    plt.tylabel('loss')
    plt.tylabel('loss')
    plt.tylabel('loss')
    plt.tylabel('loss')
    plt.tylabel('loss')
    plt.tylabel('loss')
    plt.tylabel('loss')
    plt.tylabel('loss')
    plt.tylabel('loss')
    plt.tylabel('loss')
    plt.tylabel('loss')
    plt.tylabel('loss')
    plt
```

Figure 18

This block shows how the model is being evaluated

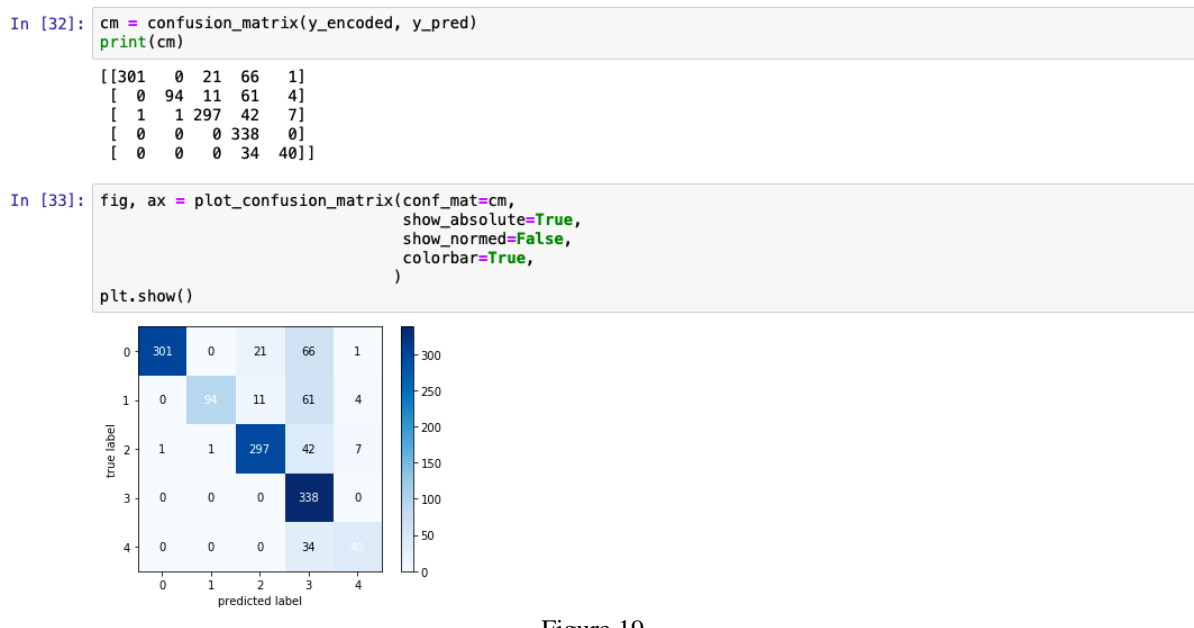

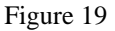

This block generates the confusion matrix for the implemented model

| In [34]: | <pre>print("Classification report for - :\n".format(<br/>model, metrics.classification_report(y_encoded, y_pred)))</pre>                                                                                                    |                                           |                                      |                                      |                                |            |
|----------|----------------------------------------------------------------------------------------------------|-------------------------------------------|--------------------------------------|--------------------------------------|--------------------------------|------------|
|          | Classificatio<br><keras.engine< td=""><td>n report for<br/>.sequential.<br/>precision</td><td>–<br/>Sequential<br/>recall</td><td>object at<br/>f1-score</td><td>0x000001B3/<br/>support</td><td>A2247EB8&gt;:</td></keras.engine<> | n report for<br>.sequential.<br>precision | –<br>Sequential<br>recall            | object at<br>f1-score                | 0x000001B3/<br>support         | A2247EB8>: |
|          | 0<br>1<br>2<br>3<br>4                                                                                                    | 1.00<br>0.99<br>0.90<br>0.62<br>0.77      | 0.77<br>0.55<br>0.85<br>1.00<br>0.54 | 0.87<br>0.71<br>0.88<br>0.77<br>0.63 | 389<br>170<br>348<br>338<br>74 |            |
|          | accuracy<br>macro avg<br>weighted avg                                                                                                    | 0.86<br>0.86                              | 0.74<br>0.81                         | 0.81<br>0.77<br>0.81                 | 1319<br>1319<br>1319           |            |

Figure 20

This block generates the classification report to evaluate the model using multiple evaluation metrics

Following blocks of code shows the models defined for various algorithms

## **Support Vector Machine:**

### **Random Forest:**

Figure 22

## **VGG16:**

In [17]: #base\_model=MobileNet(weights='imagenet',include\_top=False) #imports the mobilenet model and discards the last 1000
base\_model=VGG16(include\_top=False, weights='imagenet')
x=base\_model.output
x=GlobalAveragePooling2D()(x)
x=Dense(1024,activation='relu')(x) #we add dense layers so that the model can learn more complex functions and class
x=Dense(1024,activation='relu')(x) #dense layer 2
x=Dense(512,activation='relu')(x) #dense layer 3
preds=Dense(5,activation='softmax')(x) #final layer with softmax activation

Figure 23

## **VGG19:**

In [17]: #base\_model=MobileNet(weights='imagenet',include\_top=False) #imports the mobilenet model and discards the last 1000
base\_model=VGG19(include\_top=False, weights='imagenet')
x=base\_model.output
x=GlobalAveragePooling2D()(x)
x=Dense(1024,activation='relu')(x) #we add dense layers so that the model can learn more complex functions and class
x=Dense(1024,activation='relu')(x) #dense layer 2
x=Dense(512,activation='relu')(x) #dense layer 3
preds=Dense(5,activation='softmax')(x) #final layer with softmax activation

Figure 24

# **XGBoost:**

Figure 25

All the scripts of the various models implemented in this project are uploaded as part of ICT Solution.